## 1. การเข้าระบบชุมนุม

1). เปิดเว็บไซต์โรงเรียนพรหมพิรามวิทยา <u>www.phws.ac.th</u> ไปที่เมนู ระบบสารสนเทศสำหรับครูผู้สอน แล้วคลิกที่ "กิจกรรมชุมนุม"

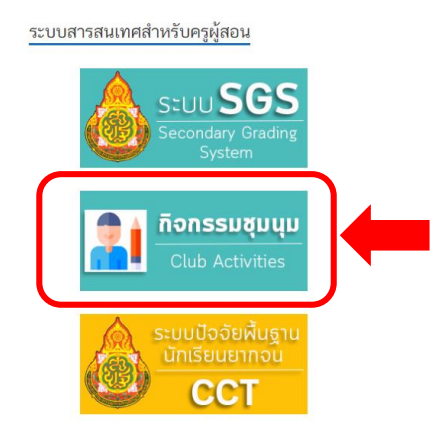

 เมื่อคลิกเข้าไปแล้ว จะปรากฏหน้าเว็บไซต์ระบบกิจกรรมชุมนุมตามภาพ ให้เลือกที่เมนู "สำหรับคุณครู" แล้วคลิกที่ "บริหารจัดการ"

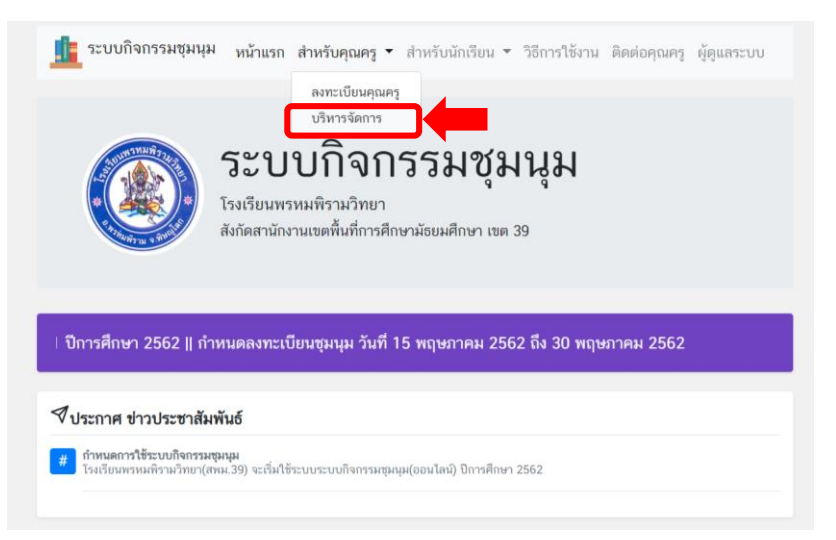

 เมื่อคลิกเข้าไปแล้ว จะปรากฏหน้าคุณครูลงชื่อเข้าใช้ ให้คุณครูกรอก E-mail และ Password ที่ลงทะเบียนไว้ และคลิก "ลงชื่อเข้าใช้"

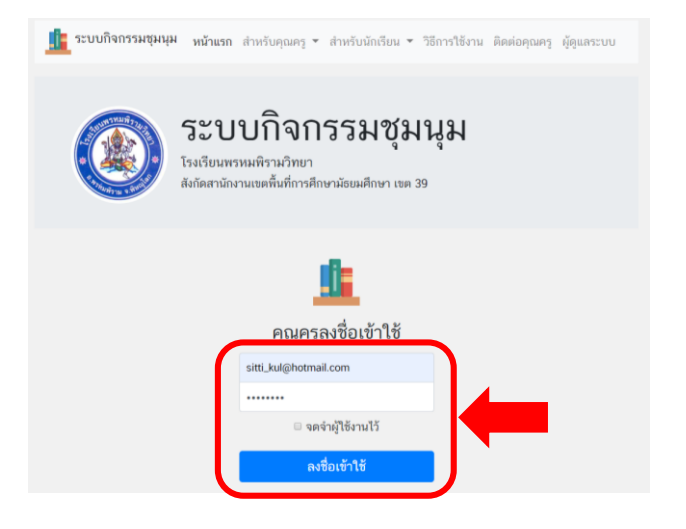

4). เมื่อคลิก "ลงชื่อเข้าใช้" ไปแล้ว จะปรากฏหน้าหลักของบัญชีคุณครู ดังภาพ

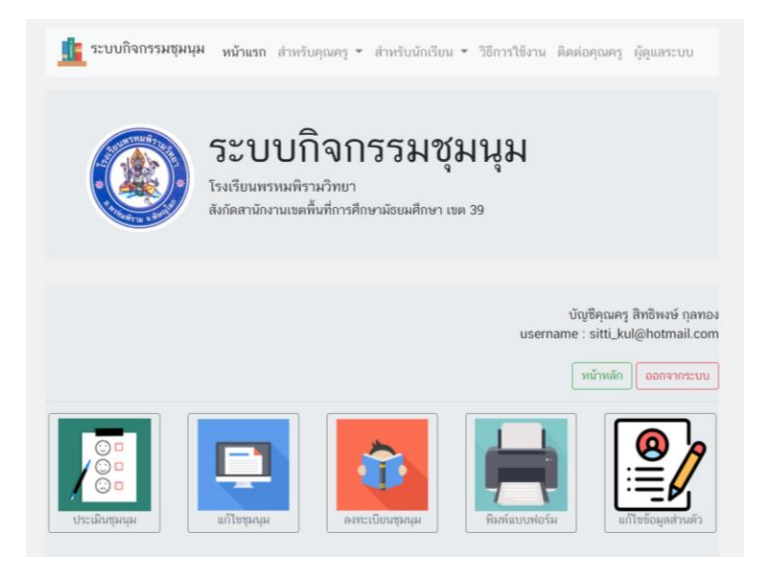

## การพิมพ์แบบฟอร์ม(การเช็คเวลาเรียน)

1). หน้าต่างหน้าหลักของบัญชีคุณครู ให้เลือกไอคอนเมนู "พิมพ์แบบฟอร์ม" แล้วคลิก

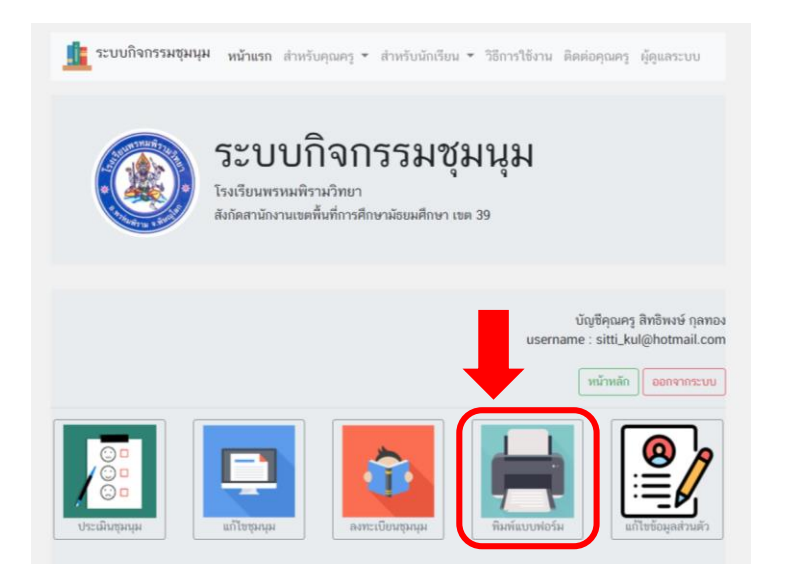

| บัญชีคุณครู สิทธิพงษ์ กุลทอง<br>username : sitti_kul@hotmail.com<br>หน้าหลัก <mark>ออกจากระบบ</mark> |                      |                  |             |            |       |  |  |  |  |
|----------------------------------------------------------------------------------------------------|----------------------|------------------|-------------|------------|-------|--|--|--|--|
| พิมพ์รายชื่อนักเรียน                                                                                 |                      |                  |             |            |       |  |  |  |  |
| ไอดี                                                                                                 | ชมรม                 | คุณครู           | ປรະເภท      | ปีการศึกษา | พิมพ์ |  |  |  |  |
| 45                                                                                                   | IT Support & Service | สิทธิพงษ์ กุลทอง | คอมพิวเตอร์ | 1/2562     | 8     |  |  |  |  |
|                                                                                                    |                      |                  |             |            |       |  |  |  |  |

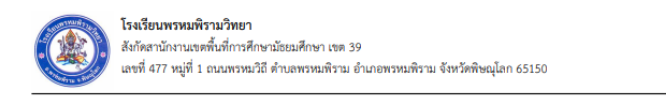

แบบบันทึกนักเรียนเข้าร่วมกิจกรรม ชุมนุม IT Support & Service ภาคเรียน 1/2562

คุณครูสิทธิพงษ์ กุลทอง

|     |                                 | เวลาเข้าร่วมกิจกรรม |   |   |   |   |   |   |   |   |   |    |    |    |    |    |    |    |    |    |    |    |     |
|-----|---------------------------------|---------------------|---|---|---|---|---|---|---|---|---|----|----|----|----|----|----|----|----|----|----|----|-----|
|     |                                 |                     | 1 | 2 | 3 | 4 | 5 | 6 | 7 | 8 | 9 | 10 | 11 | 12 | 13 | 14 | 15 | 16 | 17 | 18 | 19 | 20 |     |
| ที่ | ชื่อ-สกุล                       | ห้อง                |   |   |   |   |   |   |   |   |   |    |    |    |    |    |    |    |    |    |    |    | รวม |
|     |                                 |                     |   |   |   |   |   |   |   |   |   |    |    |    |    |    |    |    |    |    |    |    |     |
|     |                                 |                     |   |   |   |   |   |   |   |   |   |    |    |    |    |    |    |    |    |    |    |    |     |
| 1   | นายศานติ พลเดช                  | 6/5                 |   |   |   |   |   |   |   |   |   |    |    |    |    |    |    |    |    |    |    |    |     |
| 2   | นายวิศรุต สารจันทร์             | 6/5                 |   |   |   |   |   |   |   |   |   |    |    |    |    |    |    |    |    |    |    |    |     |
| 3   | นายสัญชัย ศรีบุญลอย             | 6/5                 |   |   |   |   |   |   |   |   |   |    |    |    |    |    |    |    |    |    |    |    |     |
| 4   | นายธนกฤต กลิ่นคำ                | 6/5                 |   |   |   |   |   |   |   |   |   |    |    |    |    |    |    |    |    |    |    |    |     |
| 5   | นางสาวพิมพิไล สุภาพจน์          | 6/4                 |   |   |   |   |   |   |   |   |   |    |    |    |    |    |    |    |    |    |    |    |     |
| 6   | นางสาวภณิดา <mark>บุ</mark> ญยะ | 4/4                 |   |   |   |   |   |   |   |   |   |    |    |    |    |    |    |    |    |    |    |    |     |
| 7   | นางสาวชัญญาลักษ์ ชูขวัญ         | 4/4                 |   |   |   |   |   |   |   |   |   |    |    |    |    |    |    |    |    |    |    |    |     |

## 3. การประเมินผลการเข้ากิจกรรมชุมนุม

1). หน้าต่างหน้าหลักของบัญชีคุณครู ให้เลือกไอคอนเมนู "ประเมินชุมนุม" แล้วคลิก

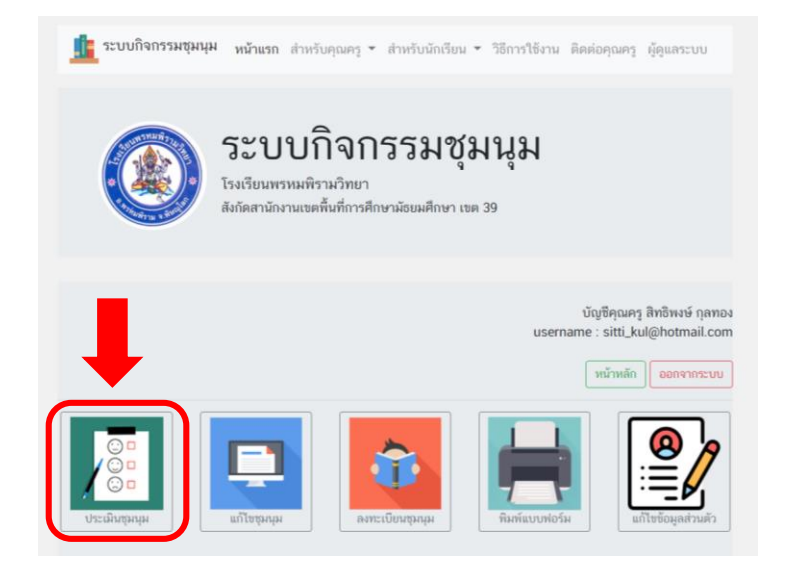

2). เมื่อคลิกที่ไอคอนเมนู "ประเมินชุมนุม" จะปรากฏหน้าต่างรายการชุมนุมที่ต้องการประเมินดังภาพ ให้คลิกที่ 🔳 เพื่อเข้าประเมินชุมนุม

|      |                      |                  | us          | บัญชีคุณครู รี<br>ername : sitti_kul(<br>หน้าหลัก | ริทธิพงษ์ กุลทอง<br>@hotmail.com<br>ออกจากระบบ |
|------|----------------------|------------------|-------------|---------------------------------------------------|------------------------------------------------|
| ไอดี | ชมรม                 | คุณครู           | ประเภท      | ปีการศึกษา                                        | ประเมิน                                        |
| 45   | IT Support & Service | สิทธิพงษ์ กุลทอง | คอมพิวเตอร์ | 1/2562                                            |                                                |

| ประเมินผลชุมนุม (ปีการศึกษา 1/2562) |                  |          |                                           |                                  |  |  |  |  |
|-------------------------------------|------------------|----------|-------------------------------------------|----------------------------------|--|--|--|--|
| ชื่อชุมนุม                          | ชื่อนักเรียน     | ภาคเรียน | ประเมินผล                                 |                                  |  |  |  |  |
| IT Support & Service                | ศานติ พลเดช      | 1/62     | ผ่าน                                      | <ul> <li>บันทึกข้อมูล</li> </ul> |  |  |  |  |
| IT Support & Service                | วิศรุต สารจันทร์ | 1/62     | ประเมินผล                                 | 🔹 บันทึกข้อมูล                   |  |  |  |  |
| IT Support & Service                | สัญชัย ศรีบุญลอย | 1/62     | ประเมินผล<br><mark>ผ่าน</mark><br>ไม่ผ่าน | บันทึกข้อมูล                     |  |  |  |  |
| IT Support & Service                | รบกกต กลิ่นดำ    | 1/62     | ประเมินผล                                 | <ul> <li>บับทึกข้อมูล</li> </ul> |  |  |  |  |
|                                     |                  | 1,02     | C US WE REFER                             |                                  |  |  |  |  |
| IT Support & Service                | พิมพิไล สุภาพจน์ | 1/62     | ประเมินผล                                 | <ul> <li>บันทึกข้อมูล</li> </ul> |  |  |  |  |

้หมายเหตุ เมื่อเลือกผลการตัดสินชุมนุม "ผ่าน" หรือ "ไม่ผ่าน" แล้ว ให้กด "บันทึกข้อมูล" นักเรียนทุกคน

4). เมื่อเลือกผลการตัดสินชุมนุมแล้วกด "บันทึกข้อมูล" ครบทุกคนแล้ว และเลื่อนลงไปจนถึงนักเรียนคนสุดท้ายจะปรากฎปุ่ม "พิมพ์แบบฟอร์ม" เพื่อพิมพ์ผลการตัดสินชุมนุม

| IT Support & Service | ปียวรรณ เพ็ชร์ยัง | 1/62 | ประเมินผล | ٠ | บันทึกข้อมูล |
|----------------------|-------------------|------|-----------|---|--------------|
| IT Support & Service | ศศินิภา สระทองทา  | 1/62 | ประเมินผล | × | บันทึกข้อมูล |
| IT Support & Service | ณัฐนรี ศรีแสง     | 1/62 | ประเมินผล | ۲ | บันทึกข้อมูล |
|                      | พิมพ์แบบฟอร์ม     |      |           |   |              |

5). เมื่อคลิก "พิมพ์แบบฟอร์ม" แล้ว ระบบจะสร้างแบบฟอร์มแบบพิมพ์ผลการตัดสินชุมนุม ดังภาพ

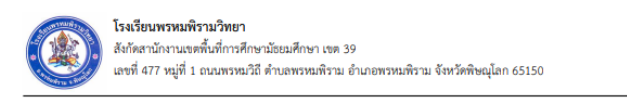

## รายงานการประเมินผล

ชุมนุม IT Support & Service ภาคเรียน 1/2562

คุณครูสิทธิพงษ์ กุลทอง

| ที่ | ชื่อ-สกุล                      | ห้อง | เลขประจำตัว | ผลการประเมิน |
|-----|--------------------------------|------|-------------|--------------|
| 1   | นายศานติ พลเดช                 | 6/5  | 13500       | ผ่าน         |
| 2   | นายวิศรุต สารจันทร์            | 6/5  | 13499       | ผ่าน         |
| 3   | นายสัญชัย ศรีบุญลอย            | 6/5  | 14683       | ผ่าน         |
| 4   | นายธนกฤต กลิ่นคำ               | 6/5  | 13453       | ผ่าน         |
| 5   | นางสาวพิมพิไล สุภาพจน์         | 6/4  | 14676       | ไม่ผ่าน      |
| 6   | นางสาวภณิดา บุญยะ              | 4/4  | 14178       | ไม่ผ่าน      |
| 7   | นางสาวธัญญาลักษ์ ชูขวัญ        | 4/4  | 14175       | ไม่ผ่าน      |
| 8   | นางสาวบงกซ ปานลา               | 4/5  | 14176       |              |
| 9   | นางสาววรรณณิษา จันทร์คนึง      | 4/4  | 14181       |              |
| 10  | นางสาวธิดาภรณ์ บุญช่วยนางเดียว | 4/5  | 14219       |              |
| 11  | นางสาวภาสินี บัวน้อย           | 4/4  | 14180       |              |
| 12  | นางสาวชนิตา คำภาพันธ์          | 4/5  | 15275       |              |
| 13  | นางสาวณิดา เรือนก้อน           | 6/5  | 13474       |              |
| 14  | นางสาวลักษณ์นารา อยู่คง        | 6/4  | 13556       |              |
| 15  | นางสาวกชกร เสืออุดม            | 6/4  | 13469       |              |
| 16  | นางสาวณัฐนันท์ สุดแสง          | 6/4  | 13505       |              |
| 17  | นางสาวปียวรรณ เพ็ชร์ยัง        | 5/5  | 13894       |              |
| 18  | นางสาวศศินิภา สระทองทา         | 5/5  | 14967       |              |
| 19  | นางสาวณัฐนรี ศรีแสง            | 4/5  | 14172       |              |

หมายเหตุ หากไม่ได้เลือกหรือกดบันทึกผลการตัดสินชุมนุม ผลการประเมินก็จะไม่ขึ้นในแบบฟอร์มการพิมพ์ผลการตัดสิน

ชุมนุม